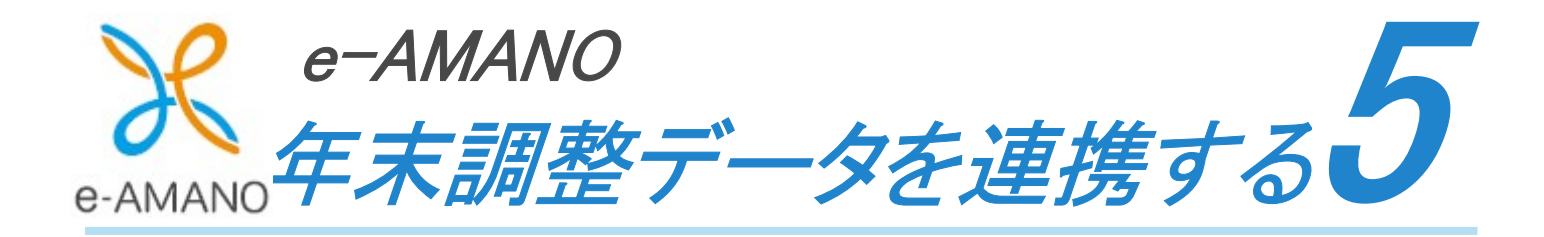

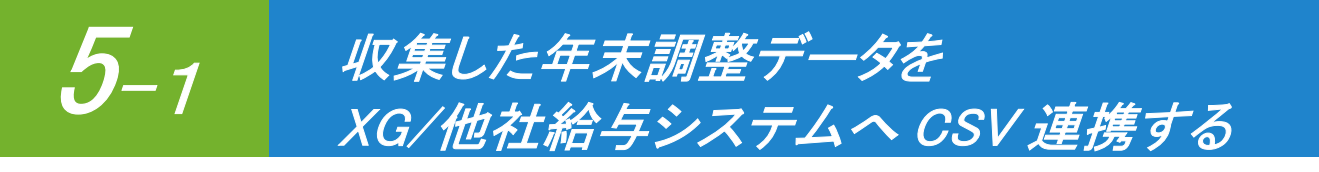

e-AMANO 上の従業員情報・家族情報・年末調整情報(保険料控除の合計値)を TimePro-XG/他社給与システムへ CSV 連携する手順です。 e-AMANO から年末調整データを CSV 出力し、ご利用の給与システムに取り込むことができます。 なお、フォーマットは固定となりますので、下記連携資料をご参照ください。 <u>https://e-amano.jp/jinji/pub/assets/doc/CSVCoordination.pdf</u>

(1) e-AMANO で[共通設定]→[外部入出力(CSV)]を選択し、[CSV エクスポート]欄を表示します。
 ([CSV インポート]欄から表示されますので、下へスクロールしてください)
 従業員情報・家族情報・年末調整情報のデータ連携用 CSV ファイルを出力します。

注意!必ず①[1.従業員情報]→②[2.家族情報]→③[3.年末調整情報]の順に 連携してください。

※TimePro-XG をご利用のお客様はどのカタログを利用するかを別途、弊社の担当 SE にご相談ください。

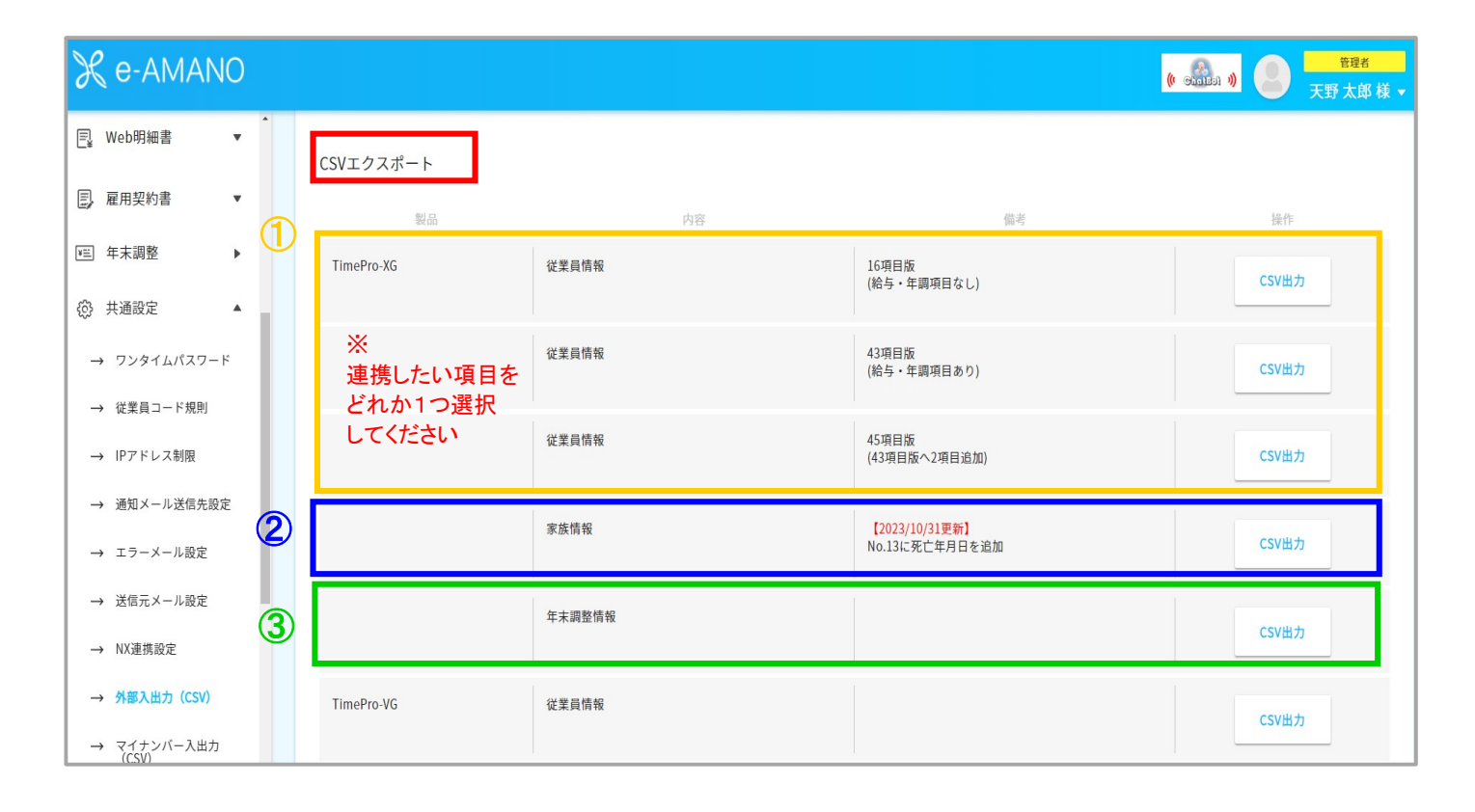

[従業員情報]

- 1. 下記の画面をご参照のうえ、「従業員情報」の 43 項目版か 45 項目版を選択し、 「CSV 出力」ボタンを押下してください。
  - ※ 45 項目版は 43 項目版に「世帯主名」「あなたとの続柄」が連携項目として追加されたものです。

| 🗶 e-AMANO            |                                |       | (f Sialis)                       | ッ <b>2</b> <sup>管理名</sup><br>天野 太郎 様 ▼ |
|----------------------|--------------------------------|-------|----------------------------------|----------------------------------------|
| → 従業員コード規則           | CSVエクスポート                      |       |                                  |                                        |
|                      | 製品                             | 内容    | 備考                               | 操作                                     |
| → 通知×-ル送信先設定         | D TimePro-XG 従                 | 業員情報  | <u>16項</u> 目版<br>(給与・年調項目なし)     | CSV出力                                  |
| → エノーメール設定           | *                              |       |                                  |                                        |
| → NX連携設定             | 連携したい項目の<br>「CSV 出力」を          | 業員情報  | <u>43項目</u> 版<br>(給与・年調項目あり)     | CSV出力                                  |
| → 外部入出力 (CSV)        | どれか1つ選択<br>してください <sup>従</sup> | 業員情報  | 45項目版<br>(43項目版へ2項目追加)           | CSV出力                                  |
| → マイナンバー入出力<br>(CSV) |                                |       |                                  |                                        |
| → マイナンバー収集目的         | 家                              | 族情報   | 【2023/10/31更新】<br>No.13に死亡年月日を追加 | CSV出力                                  |
| → メールフォーマット設定        | 年                              | 末調整情報 |                                  | CCV/##                                 |
| → TODOテンプレート設定       |                                |       |                                  | CSVEIJ                                 |

 2. 全従業員分のデータをエクスポートする場合は「エクスポート実行(全従業員)」ボタンを エクスポートする従業員を選択する場合は「従業員を選んでエクスポート」ボタンを押下してください。 画面下部に「任意コードを空欄扱いで出力する」というチェックボックスがあります。

チェックが入った状態で表示されますので、e-AMANO に任意コードを登録していて、かつ連携したい場合は チェックを外した状態でエクスポートボタンを押下してください。

| ℜ e-AMAN               | 10         |                   |                 |                        | (e anisa a)   | 管理者           天野 太郎 様 |
|------------------------|------------|-------------------|-----------------|------------------------|---------------|-----------------------|
| 合 ホーム                  | •          | CSVエクスポート - 従業員情報 | <b>最(障害区分あり</b> | )(TimePro-XG向け)        |               |                       |
| 迎 従業員管理                | •          |                   | _               |                        |               |                       |
| ↓ お知らせ管理               | •          |                   | 戻る              | エクスポート実行(全従業員)         | 従業員を選んでエクスポート |                       |
| □ 手続き                  | <b>•</b> . | CSVファイル項目         |                 | どちらかを選                 | 択してください       |                       |
| 🖾 マイナンバー管理             | •          | 項番                | 項目名             |                        | 備考            |                       |
| e-Gov電子申請              |            | 1 任意コード 6         |                 |                        |               |                       |
| ■ マイナポータル<br>電子申請      | •          | 2 任意コード1          |                 |                        |               |                       |
| □ 電子申請義務化              | •          | 3 従業員コード          |                 |                        |               |                       |
| 🖳 Web明細書               | •          | 4 姓名              |                 |                        |               |                       |
| 三, 雇用契約書               | •          | 5 姓名(フリガナ)        |                 |                        |               |                       |
|                        |            |                   |                 | ~省略~                   |               |                       |
|                        | •          | 43 ひとり親フラグ        |                 |                        |               |                       |
| → ワンタイムパスワー            | ۲          | 44 世帯主名           |                 | チェックが入った状<br>任音コードを連進1 | 態で表示されますの     | С.                    |
| → 従業員コード規則             |            | 45 あなたとの続柄        |                 | 外してください                |               |                       |
| → IPアドレス制限 → 通知メール送信先設 | 定          |                   |                 | ✔ 任意コードを空欄扱いで出力する      | õ             |                       |

| 員詳細確認  |        |             |           |
|--------|--------|-------------|-----------|
| 1.基本情報 | 2.業務情報 | 3.雇用保険/社会保険 | 4.給与振込先口座 |
| 5.通勤手当 | 6.家族情報 | .任意项目       |           |
| 任意項目1  |        | 任意項目2       |           |
| 王意項目3  |        | 任意項目4       |           |
| 王意項目5  |        | 任意項目6       |           |
| 王意項目7  |        | 任意項目8       |           |
|        |        | (F##P10     |           |

■「エクスポート実行(全従業員)」ボタンを押下した場合

| ℜ e-AMANO              | <sup>6 新建建</sup><br>▼ 義 総太 程天           |   |
|------------------------|-----------------------------------------|---|
| 合 ホーム                  | CSVエクスポート - 従業員情報(障害区分あり)(TimePro-XG向け) |   |
| 222 従業員管理 ▼            |                                         |   |
| ↓ お知らせ管理 🔻             | 戻る エクスポート実行(金従業員) 従属員を選んでエクスポート         |   |
| □ 手続き ▼                |                                         |   |
| □□ マイナンバー管理 ▼          | 項語 項目名 偏考                               |   |
| ■ e-Gov電子申請 ▼          | <ul> <li>・1 任意コード 6</li> </ul>          |   |
| ■ マイナポータル ▼<br>電子申請    | 2 任意コード1                                |   |
| □ 電子申請義務化 ▼            | 3 従業員コード                                |   |
| E』 Web明細書 ▼            | 4 姓名                                    |   |
| ■,雇用契約書 ▼              | 5 姓名(フリガナ)                              |   |
| ≅ 年末調整 ▶               | 6 性別番号                                  |   |
| (②) 共通設定 ▲             | 7 生年月日                                  |   |
| → ワンタイムバスワード           | 8 入社日                                   |   |
| → 従業員コード規則 → IPアドレス制限  | 9 送職日                                   |   |
| → 通知メール送信先設定           | 10 在職状況                                 |   |
|                        | ~省略~                                    |   |
| → エラーメール設定             | 43 ひとり親フラグ                              |   |
| → 送信元メール設定 → NX連携設定    | 44 世帝主名                                 |   |
| → 外部入出力 (CSV)          | 45 あなたとの統柄                              |   |
| → マイナンバー入出力<br>(CSV)   | ✓ 任意コードを空機扱いで出力する                       |   |
| emp_xg_disabilitycsv 🔨 | すべて表示                                   | × |

# ■「従業員を選んでエクスポート」ボタンを押下した場合

出力する従業員にチェックを入れて、「チェックした従業員を出力」ボタンを押下してください。

| 🗶 e-AMANO                |                           |                       | 855<br>● Aliane ● Aliane ● Aliane ● |
|--------------------------|---------------------------|-----------------------|-------------------------------------|
| ☆ ホーム ▶                  | CSVエクスポート - 従業員情報(障害区分あり) | (TimePro-XG向け)(従業員選択) |                                     |
| 迎。従業員管理 ▼                |                           |                       |                                     |
| ↓ お知らせ管理 🔹               | 画面下部のボタンでも<br>同じ操作が可能です   | 対象の従業員を選択してください       |                                     |
| □ 手続き ▼                  | チェックした 全従業員を出力            |                       | 計局展長 氏気 メアド ○ 絞り込み条件を               |
| □□ マイナンバー管理 ▼            | 従業員を出力                    |                       | ibem st ibot メント C 追加 ・             |
| ■ e-Gov電子申請 ▼            |                           | 氏名 🙂                  | 雇用形態。                               |
| ー マイナポータル ▼<br>電子申請      | 0000000100                | 天野 太郎                 | 正社員                                 |
| □ 電子申請義務化 ▼              | 000000102                 | 横浜 花子                 | 正社員                                 |
| ■ Web明細書 ▼               | 000000131                 | 高橋 優子                 | 正社員                                 |
| ■ 雇用契約書 ▼                | 000000111                 | 原田 智子                 | 正社員                                 |
| ∈ 年末調整 ▶                 | 000000101                 | 伊藤一郎                  | 正社員                                 |
| (Q) 共通成正 ▲ → ワンタイムパスワード  | 0000001234                | 鈴木 次郎                 | 正社員                                 |
| → 従業員コード規則               | 000000135                 | 伊藤 俊哉                 | 正社員                                 |
| → IPアドレス制限 → 通知メール送信先設定  | 000000212                 | 佐藤 愛子                 | 正社員                                 |
| → エラーメール設定               |                           | ✓ 任意コードを空欄扱いで出力する     |                                     |
| → 送信元メール設定               |                           |                       |                                     |
| → エラーメール設定               | _ ₹3                      | チェックした従業員を出力 全        | 従属員を出力                              |
| → NX連携設定                 |                           |                       |                                     |
| 🖻 emp_xg_disabilitycsv 🔺 |                           |                       | すべて表示                               |

# [家族情報]

# 1. 「家族情報」の「CSV 出力」ボタンを押下してください。

| 🗶 e-AMANO            |            |        | () a                             | <ul> <li>合理者</li> <li>天野 太郎 様 ▼</li> </ul> |
|----------------------|------------|--------|----------------------------------|--------------------------------------------|
| → 従業員コード規則           | CSVエクスポート  |        |                                  |                                            |
| → IPアドレス制限           | 刺品         | 内容     | 備多                               | 操作                                         |
| → 通知メール送信先設定         | actili     |        | 10 10 LC                         |                                            |
| → エラーメール設定           | TimePro-XG | 從美貝領牧  | 16項日版<br>(給与・年調項目なし)             | CSV出力                                      |
| → 送信元メール設定           |            | 従業員情報  | 43項目版                            |                                            |
| → NX連携設定             |            |        | (給与・年調項目あり)                      | CSV用力                                      |
| → 外部入出力 (CSV)        |            | 従業員情報  | 45項目版<br>(43項目版へ2項目追加)           | CSV出力                                      |
| → マイナンバー入出力<br>(CSV) |            |        |                                  |                                            |
| → マイナンバー収集目的         | 2          | 家族情報   | 【2023/10/31更新】<br>No.13に死亡年月日を追加 | CSV出力                                      |
| → メールフォーマット設定        |            | 年末調整情報 |                                  |                                            |
| → TODOテンプレート設定       |            |        |                                  | CSV出力                                      |

2. 処理年をプルダウンで選択してください。

年末調整時分のデータの場合は本年、翌1月からの給与計算時分のデータの場合には来年を 選択してください。

全従業員分のデータをエクスポートする場合は「エクスポート実行(全従業員)」ボタンを エクスポートする従業員を選択する場合は「従業員を選んでエクスポート」ボタンを押下してください。 画面下部に「任意コードを空欄扱いで出力する」というチェックボックスがあります。

チェックが入った状態で表示されますので、e-AMANO に任意コードを登録していて、かつ連携したい場合は チェックを外した状態でエクスポートボタンを押下してください。

※任意コードの確認方法は本マニュアルのエクスポート手順[従業員情報]のメモをご参照ください。

| 🗶 e-AMANO                                          |      |                         | ● #型型<br>● #型型 ● #型型 ● #型型 ● #型型 ● #型型 ● #型型 ● #型型 ● #型型 ● #型型 ● #型型 ● #型型 ● #型型 ● #型型 ● #型型 ● #型型 ● #型型 ● #型型 ● #型型 ● # |
|----------------------------------------------------|------|-------------------------|----------------------------------------------------------------------------------------------------|
| ☆ ホーム ▶                                            | Î    | CSVエクスポート - 家族情報(TimePi | ro-XG向け)                                                                                                    |
| 23 従業員管理 ▼                                         |      |                         |                                                                                                    |
| 🗘 お知らせ管理 🔹                                         | e -  |                         | <sup>処理年:</sup> 2024 ← プルダウンで選択してください                                                                                    |
| □ 手続き ▼                                            | ~    |                         | <ul> <li>●「処理年」の情報は、「9:その他扶養」の情報がいつのものかを指定する為に使用します</li> <li>● 「9:その他扶養」は「処理症」で運知された年齢点での症候で到断して出れたれます</li> </ul>        |
| 國 マイナンバー管理 ▼                                       | K.   |                         | 反る エクスボート実行(全従業員) 従業員を選んでエクスボート                                                                                          |
| ■ e-Gov電子申請 ▼                                      | e la | CSVファイル項目               | どちらかを選択してください                                                                                                    |
| ■ マイナポータル<br>電子申請                                  | e la | 項番   項目名                | 曲考                                                                                                    |
| □ 電子申請義務化 ▼                                        | •    | 1 任意コード7                |                                                                                                    |
| ■ Web明細書 ▼                                         | e -  | 2 従業員コード                |                                                                                                    |
| ■ 雇用契約書 ▼                                          | с.   | 3 従業員家族統柄コード            |                                                                                                    |
| ■ 年末調整 ▶                                           |      | 4 従業員家族姓名               |                                                                                                    |
| ④ 共通設定 ▲                                           | r2   |                         | ~省略~                                                                                                    |
| → ワンタイムパスワード                                       |      | 18         控除対象配偶者フラグ   | チェックが入った状態で表示されますので、                                                                                                    |
| <ul> <li>→ 従業員コード規則</li> <li>→ IPアドレス制限</li> </ul> |      | 19         源泉控除対象配偶者フラク | 任意コードを連携したい場合はチェックを<br>, 外してください                                                                                         |
| → 通知メール送信先設定                                       |      |                         | ✓ 任意コードを空棚扱いで出力する                                                                                                    |

→以降の流れは本マニュアルのエクスポート手順[従業員情報]に記載の
 「エクスポート実行(全従業員)」ボタンを押下した場合
 「従業員を選んでエクスポート」ボタンを押下した場合
 と同様ですので、そちらをご参照ください。

## [年末調整情報]

1. 「年末調整情報」の「CSV 出力」ボタンを押下してください。

| ℜ e-AMANO            |   |            |        |                                  | (v challed w) P Fight → |
|----------------------|---|------------|--------|----------------------------------|-------------------------|
| → 従業員コード規則           | • | CSVエクスポート  |        |                                  |                         |
| → IPアドレス制限           |   | 制豆         | 中容     | 港乡                               | 12.05                   |
| → 通知メール送信先設定         |   | TimePro.XG | パ辛     | 16項日版                            | DRIF                    |
| → エラーメール設定           |   | Time to Xo |        | (給与・年調項目なし)                      | CSV出力                   |
| → 送信元メール設定           |   |            | 従業員情報  | 43項目版                            | covili ta               |
| → NX連携設定             |   |            |        | (給与・年調項目のり)                      | CSVED                   |
| → 外部入出力(CSV)         |   |            | 従業員情報  | 45項目版<br>(43項目版へ2項目追加)           | CSV出力                   |
| → マイナンバー入出力<br>(CSV) |   |            |        |                                  |                         |
| → マイナンバー収集目的         |   |            | 家族情報   | 【2023/10/31更新】<br>No.13に死亡年月日を追加 | CSV出力                   |
| → メールフォーマット設定        | 3 |            | 在士凯教桂起 |                                  |                         |
| → TODOテンプレート設定       |   |            | 十个司筐旧刊 |                                  | СЅѴ出力                   |

(1) 年末調整対象年をプルダウンで選択してください。

全従業員分のデータをエクスポートする場合は「エクスポート実行(全従業員)」ボタンを エクスポートする従業員を選択する場合は「従業員を選んでエクスポート」ボタンを押下してください。

| ℜ e-AMAN          | 0  |           |                       |                |                     | ● <sup>管理者</sup><br>( 1995) ( 1995) ( 19 |
|-------------------|----|-----------|-----------------------|----------------|---------------------|----------------------------------------------------------------------------------------------------|
| 合 ホーム             | F  | CSVエクスポート | - 年末調整情報(TimePro-XG向け |                |                     |                                                                                                    |
| £28 従業員管理         | •  |           |                       |                | _                   |                                                                                                    |
| ↓ お知らせ管理          | •  |           |                       | 年末調整対象年:       | <ul> <li></li></ul> | <b>髪択してください</b>                                                                                                    |
| □ 手続き             | •  |           | 戻る                    | エクスポート実行(全従業員) | 従業員を選んでエクスポート       |                                                                                                    |
| 🔤 マイナンバー管理        | •  | CSVファイル項目 |                       | どちらかを選         | 【択してください            |                                                                                                    |
| l e-Gov電子申請       | •  | 項番        | 項目名                   | 備考             |                     |                                                                                                    |
| ■ マイナポータル<br>電子申請 | •  | 1         | 従業員コード                |                |                     |                                                                                                    |
| □ 電子申請義務化         | •  | 2         | 対象年                   |                |                     |                                                                                                    |
| 🖳 Web明細書          | •  | 3         | 社会保険(判定後控除額)          |                |                     |                                                                                                    |
| 2 雇用契約書           | •  |           |                       | ~省略~           |                     |                                                                                                    |
| ≌ 年末調整            | ۲. | 15        | (特定增改築等)住宅借入金等特別控除額   |                |                     |                                                                                                    |
|                   | •  | 16        | 従業員所得                 |                |                     |                                                                                                    |
| → ワンタイムパスワー       | 4  |           |                       |                |                     |                                                                                                    |

→以降の流れは本マニュアルのエクスポート手順[従業員情報]に記載の

■「エクスポート実行(全従業員)」ボタンを押下した場合
 ■「従業員を選んでエクスポート」ボタンを押下した場合
 と同様ですので、そちらをご参照ください。

(2) 給与システム側でデータをインポートします。

データをインポートする前に CSV インポート設定が必要です。 TimePro-XG をご利用のお客様は、弊社の担当 SE が設定いたします。 その他給与システムをご使用のお客様は、給与システム側へ設定方法をご確認ください。

また、e-AMANO 上の死亡年月日と扶養情報が不整合な状態(年末調整後に手修正した場合など)で、 XG へ家族情報の CSV ファイルインポートした際、死亡年月日による扶養判定はされずにそのまま 登録されます。そのため、必ず TimePro-XG 側の[年齢判断一括更新(給与)]を実行してください。

※ TimePro-XG をご利用のお客様は、「家族連携」の際に以下に記載の注意事項をご確認ください。

# X TimePro-XG をご利用時の「家族連携」は注意!必ず確認してください! TimePro-XG へ「家族情報」を連携する際、TimePro-XG 外部データ入力画面の 「既存データを削除してから入力」には、絶対にチェックを付けないでください。 TimePro-XG へ「家族情報」を連携する際、TimePro-XG 外部データ入力画面の 「既存データを削除してから入力」には、絶対にチェックを付けないでください。 TimePro-XG へ「家族情報」を連携する際、TimePro-XG 小部データ入力画面の 「既存データを削除してから入力」は、洗い替え処理を行う為のものです。 チェックを付けて CSV ファイルをインボートすると、TimePro-XG 上の KFの家族情報(マイナンバーも含む)を全て削除し。 e-MANO から出力した CSV ファイルを上書き登録します。

e-AMANO が持っている人事項目は TimePro-XG で管理している項目のごく一部となるため、 TimePro-XG のほとんどの項目が削除されることになりますので、ご注意ください。

# VXE.

### XGの[税区分更新]設定について

XGの人事パラメータ保守の「税区分更新」の設定内容により、CSV インポート時の動作が変わります。

- ・[なし] : CSV インポートしても画面下部の一部項目は最新情報に反映されません。 反映する為には、[<<展開]ボタン押下が必要となります。
- ・[自動更新]:CSV インポート時に画面下部も最新情報へ反映されます。 ([<<展開]ボタンは表示されません)

詳細は以下をご参照ください。 https://www.tis.amano.co.jp/e-amano/pdf/manual/11e-amanomanual\_xgcooperation.pdf

- (3) 来年分のデータを TimePro-XG へ連携する TimePro-XG で本年分の年末調整処理が完了後、
   e-AMANO の年末調整手続きで入力した来年分データを TimePro-XG へ連携して頂く際には 注意点がございます。
  - ・来年分の給与計算時に必要な情報は、TimePro-XG に「従業員情報」と「従業員家族情報」を インポートすることで登録できます。 (本年分の年末調整処理の完了後は、再度「年末調整情報」をインポートする必要はありません)
  - ・e-AMANO では年末調整データに本年・来年のデータを保持しており、 来年のデータを取得する前に来年のマスター反映を実施する必要があります。
  - ・TimePro-XG に設定してある「年調確定日」よりも前の日付に CSV 連携しないでください。 TimePro-XG の年調マスター上の本年度の従業員情報が来年度のデータで上書きされてしまいます。

以下に記載の手順をご参照のうえ、連携の実施をお願いいたします。

# 【e-AMANO 上の操作手順】

 e-AMANO で来年のデータの詳細情報登録(マスター反映)をします [年末調整]→[全ての申請]ボタンを押下してください。

| 合 ホーム             | ۲. | 年末調整管理        |                 |
|-------------------|----|---------------|-----------------|
| 迎。従業員管理           | •  | 年士適整マニュアルはこちら | 按陸電子ファイルダウンロード  |
| 🕼 お知らせ管理          | •  | 年度枠選択         |                 |
| □ 手続き             | •  |               |                 |
| 🗔 マイナンバー管理        | •  | 年度            | 2024 🔻          |
| 已 e-Gov電子申請       | •  | 申請期限日         | 2024/12/31      |
| 目 マイナポータル<br>電子申請 | •  | 適用開始日         | 2024/10/18      |
| □ 電子申請義務化         | •  | ステータス         | 申請受付中           |
| ■ Web明細書          | •  | 会社情報の更新       | 更新する            |
| 雇用契約書             | •  | [             |                 |
| ≅ 年末調整            | ×  | 申請設定変更        | 甲酮酸類 甲品族家 全ての甲酮 |
|                   | •  |               | 団体契約保険          |

# ② [全従業員の詳細情報登録]ボタンを押下してください。

| 合 ホーム             | ٠Î | 年末調整管                   | 理         |        |          |                       |
|-------------------|----|-------------------------|-----------|--------|----------|-----------------------|
| 迎。従業員管理           | •  | 2024年月                  | 夏年末調整(全ての | の申請)   |          | <u>年末調整データの削除はこちら</u> |
| 🕼 お知らせ管理          | ٠  | チェック                    | フレた従業員の   | 全従業員の  | 計員番号, 氏夕 | シアド 〇 絞り込み条件を         |
| □ 手続き             | •  | 詳新                      | 田情報登録     | 詳細情報登録 |          | 追加 ▼                  |
| 🖾 マイナンバー管理        | •  | $\overline{\mathbf{a}}$ | 社員番号 🕏    | 氏名③    | ステータス 🕏  |                       |
| 🖳 e-Gov電子申請       | •  |                         | 000000001 | 山田 次郎  | 承認完了     | 申請内容確認                |
| 目 マイナポータル<br>電子申請 | •  |                         | 000000212 | 佐藤 愛子  | 代理申請中    | 申請代行 従業員入力に変更         |
| □ 電子申請義務化         | 7  |                         |           |        |          |                       |
| 🖳 Web明細書          | •  |                         | 000000100 | 天野 太郎  | マスター反映済  | 申請内容確認                |
| 夏, 雇用契約書          | •  |                         |           |        | 戻る       |                       |
| ▶ 三 年末調整          | •  |                         |           |        |          |                       |

③ [来年(令和〇年)]を選択し、[登録]ボタンを押下してください。

|       | 従業員詳細情報の登録                      |
|-------|---------------------------------|
| 選択した従 | £業員の年末調整情報を元に従業員詳細情報の追加・更新を行います |
| 対象年   | ○ 今年(令和 6年) ● 来年(令和 7年)         |
|       | ② 年末調整対象外の家族は税法上の扶養の対象外となります    |
|       | 登録 戻る                           |

④ e-AMANO で CSV エクスポートします。

e-AMANO で[共通設定]→[外部入出力(CSV)]を選択し、[CSV エクスポート]欄を表示します。 ([CSV インポート]欄から表示されますので、下へスクロールしてください) 従業員情報・家族情報・のデータ連携用 CSV ファイルを出力します。

| 注意!必ず①[1.従業員情報]→2[2.家族情報] | の順に連携してください。 |
|---------------------------|--------------|
|---------------------------|--------------|

| ℜ e-AMANO               |               |             |                        | ( control of the second second seco |
|-------------------------|---------------|-------------|------------------------|----------------------------------------------------------------------------------------------------|
| E <sub>¥</sub> Web明細書 ▼ | CSVエクスポート     |             |                        |                                                                                                    |
| 夏,雇用契約書 ▼               | 製品            | 内容          | 備考                     | 操作                                                                                                    |
| = 年末調整 ▶ 1              | TimePro-XG    | 従業員情報       | 16項目版<br>(給与・年調項目なし)   | CSV出力                                                                                                    |
| (② 共通設定 ▲               | v             |             |                        |                                                                                                    |
| → ワンタイムパスワード            | ※<br>連携したい項目を | 従業員情報       | 43項目版<br>(給与・年調項目あり)   | CSV出力                                                                                                    |
| → 従業員コード規則              | どれか1つ選択       |             |                        |                                                                                                    |
| → IPアドレス制限              | してくたさい        | 従業員情報       | 45項目版<br>(43項目版へ2項目追加) | CSV出力                                                                                                    |
| → 通知メール送信先設定 2          |               | 家佐桂記        | 【2022/10/21再会】         |                                                                                                    |
| → エラーメール設定              |               | 35.07.1914X | No.13に死亡年月日を追加         | CSV出力                                                                                                    |
| → 送信元メール設定              |               | 年末調整情報      |                        | CSV#t                                                                                                    |
| → NX連携設定                |               |             |                        |                                                                                                    |
| → 外部入出力 (CSV)           | TimePro-VG    | 従業員情報       |                        | CSV出力                                                                                                    |
| → マイナンバー入出力<br>(CSV)    |               |             |                        |                                                                                                    |

→以降の流れは本マニュアルのエクスポート手順に記載の
 [従業員情報]
 [従業員家族情報]
 と同様ですので、そちらをご参照ください。

# 【TimePro-XG上の操作手順】

① [給与]→[年末調整処理]→[年調計算実行]を起動します。

| 🔛 TimePi          | ro-XG                              |                                                             | <u> </u> | ×   |
|-------------------|------------------------------------|-------------------------------------------------------------|----------|-----|
| ファイル(F)           | 表示(V) オブション(O) マイリンク(C) お気に入り(A) ^ | Jレプ(H)                                                      |          |     |
| ▶<br>●<br>◎<br>終了 |                                    | 通加     単     ?       編集     通加     同珍     アラーム              |          |     |
| 9999999           | 9999 アマノSE 2024/10/09              | 15:13                                                       |          |     |
|                   |                                    |                                                             |          |     |
|                   | 給与計算処理                             | 起動プログラム                                                     |          | - ^ |
|                   |                                    | 年調控除甲告テータ人力                                                 |          |     |
| 6刻:2.0            | 當与計算処理                             | <ul> <li>● 休院科授院ナーダ史和</li> <li>● 午給判断→任事新 (年末調整)</li> </ul> |          |     |
| (444)             |                                    |                                                             |          |     |
| 共通                | 年末調整処理                             | (i) ◆年調データ修正処理選択                                            |          |     |
|                   |                                    | 🗑 ①年調データ修正(個人単位)                                            |          |     |
| 就業                | 社会保険更新処理                           | 🛐 ②年調データ修正(複数個人)                                            |          |     |
|                   |                                    | 🕢 ③年調データ修正(指定項目)                                            |          |     |
| 給与                | 給与差額計算処理                           | ・ 源泉徴収チェックリスト                                               |          |     |
|                   |                                    |                                                             |          |     |

② ツールバーの[オプション]→[年調確定期日設定]を選択してください。

| 3 年末調整計算                                   | - | ×    |
|--------------------------------------------|---|------|
| 77イル(F) 表示(V) <mark>オブション(O)</mark> ヘルブ(H) |   |      |
| ▶ 年調確定期日設定(S)                              |   |      |
| 」 終了 目<br>出力仕棟設定(O)                        |   | <br> |
| 処理年 2024 年 _                               |   |      |
| 所属指定 ・・・ 全所属 ・・・ 個人指定 ・・・ 産個人 ・・・ 検索       |   |      |
| コード 氏名 (カナ) 所属                             |   |      |
|                                            |   |      |

③ 表示されたダイアログで年調確定期日をシステム日付(1月分の情報を CSV 連携する日)より 過去日であることを確認し、[登録]ボタンを押下してください。

| 年調確定期日設定                                                                                                    | $\times$   |                                                                                                    |
|----------------------------------------------------------------------------------------------------|------------|----------------------------------------------------------------------------------------------------|
| 管理職     1/10       一般社員     1/10       パート     1/10       アルバイト     1/10       一般社員2     1/10       一般社員3     1/10       一般社員4     1/10       一般社員4     1/10       集計区分7     /       集計区分8     /       「集計区分9     / | 登録<br>++>地 | TimePro-XGの「年調確定期日」が、<br>「システム日付」(1月分の情報を CSV 連携する日)より<br>過去日であることを確認してください。<br>TimePro-XG の年調マスター上の本年度の従業員情報を<br>来年度のデータで上書きしないためです。<br>(修正が必要であれば、過去日となるよう変更することが<br>可能です。) |

④ TimePro-XG上で、社員情報と家族情報をCSV インポートします。

(下記の画面は社員情報のインポート例)

| 🛃 e-AMAN     | 10(従業員情報           | 服入力)                     |            | 3000 | $\times$ |
|--------------|--------------------|--------------------------|------------|------|----------|
| ファイル(F) 表え   | 示(V) オブ ション(       | (O) ∿⊮7 <sup>°</sup> (H) |            |      |          |
| ▶<br>●<br>終了 | - <b>電</b><br>外部入力 | <b>?</b><br>ヘルプ          |            |      |          |
|              |                    |                          |            |      |          |
|              |                    |                          |            |      |          |
|              |                    |                          |            |      |          |
| 個人           | マスターのメ             | 、力を行います                  | <b>ब</b> . |      |          |
|              |                    |                          |            |      |          |
| □ 既存デ        | ータを削除し             | してから入力                   |            |      |          |
|              |                    |                          |            |      |          |
|              |                    |                          |            |      |          |
| ヘルブを表示する     | 5には [F1] を押し       | てください。                   |            |      |          |